## Manual

Consulta Kardex de Inscripción

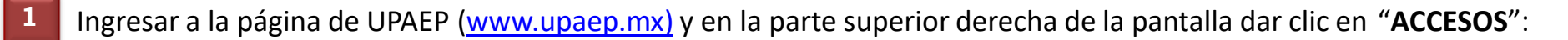

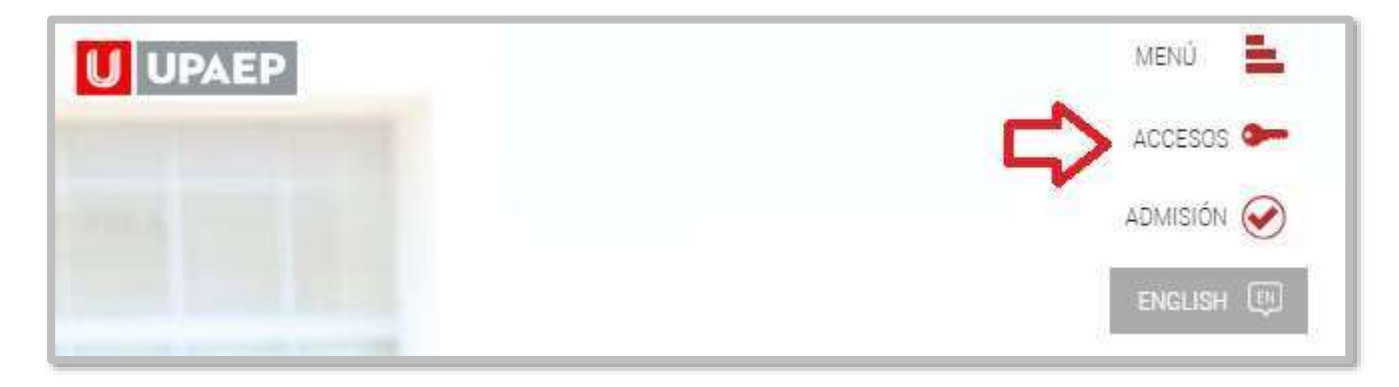

**2** Posteriormente dar clic en "**Estudiantes**".

| UPAEP | ACCESOS            |
|-------|--------------------|
|       | Estudiantes        |
|       | Colaboradores      |
|       | Alumni - Egresados |
|       | Padres             |
|       | Empresas           |

3

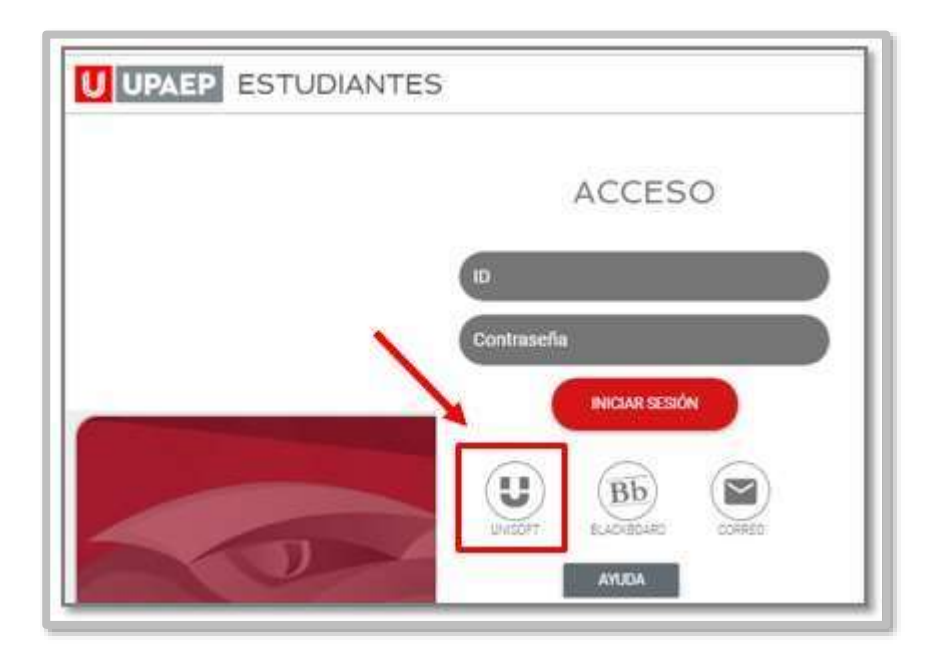

Puedes ingresar directamente desde el siguiente link: <u>https://academico.upaep.mx/U</u> <u>nisoftV4/login/login.jsp</u>

• Para ingresar a UNISOFT debes introducir tu **ID y contraseña** en mayúsculas.

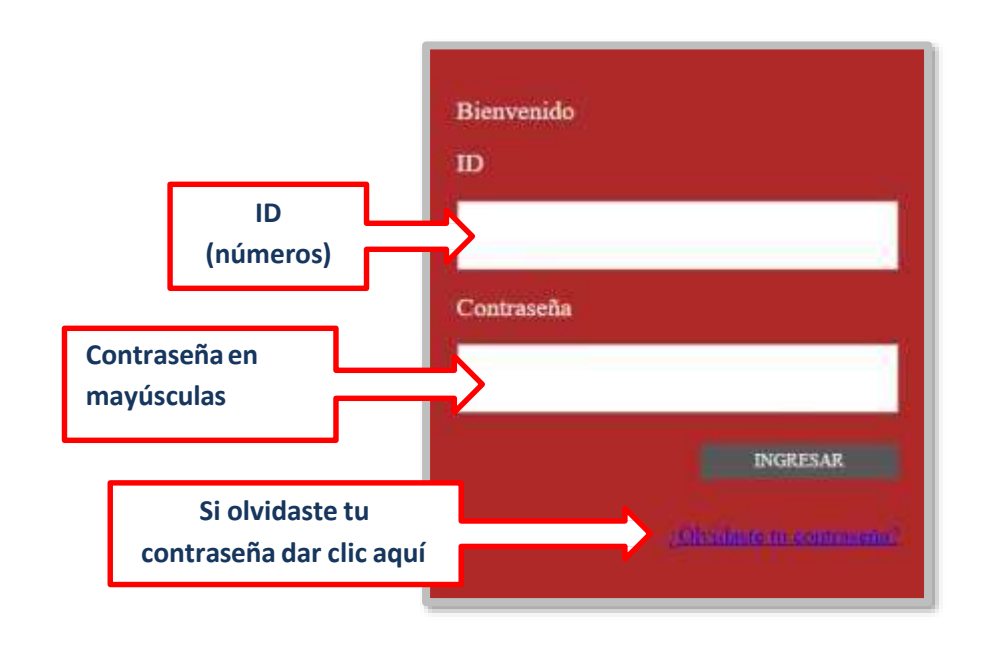

Si requieres asesoría comunícate al CENTRO DE ATENCIÓN A USUARIOS UPAEP (CAU): Tel. 222309-94-11 E-mail. <u>cau@upaep.mx</u>

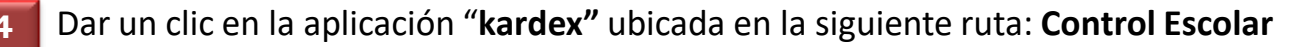

5

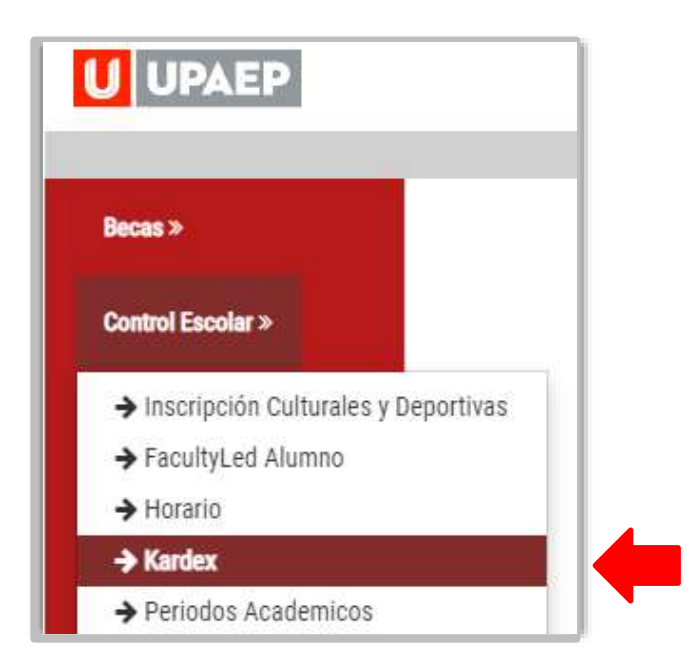

Si no tienes algún bloqueo (tesorería, documentación, materias reprobadas, adeudo biblioteca, etc.) tu reinscripción será exitosa. Para saber que tus materias han sido cargadas de manera correcta, deberás visualizar la leyenda del periodo vigente (*Verano 2022, Otoño 2022, Invierno 2022, etc.*) en el bloque de **las asignaturas que cursarás**. Es responsabilidad del alumno validar que estas sean correctas y de ser necesario realizar la aclaración.

|     | 3 | 9  | PRIMAVERA 2022 | ORDINARIO | 163 | ÉTICA Y LEGISLACIÓN EN ENFERMERÍA                          | 2506011 |
|-----|---|----|----------------|-----------|-----|------------------------------------------------------------|---------|
| Ley | 3 | 9  | PRIMAVERA 2022 | ORDINARIO | 163 | SEMINARIO DE ESTADÍSTICA EN SALUD                          | 2506012 |
| F   |   | 12 | PRIMAVERA 2022 | ORDINARIO | 163 | SEMINARIO EN GESTIÓN DE LOS SERVICIOS DE<br>ENFERMERÍA III | 2506013 |
| 1   | 4 | 12 | PRIMAVERA 2022 | ORDINARIO | 163 | TALLER DE HABILIDADES DIRECTIVAS                           | 2506014 |
| que | 4 | 9  |                |           |     | SEMINARIO DE CALIDAD EN EL CUIDADO DE LA<br>VIDA           | 2506015 |
|     | 4 | 21 |                |           |     | CLÍNICA DE ENFERMERÍA                                      | 2506016 |

Leyenda del periodo vigente que cursaras 6 Para visualizar el horario y al catedrático de las materias que te fueron asignadas selecciona: control escolar > horario > selecciona la matricula vigente > presiona el icono azul de la impresora.

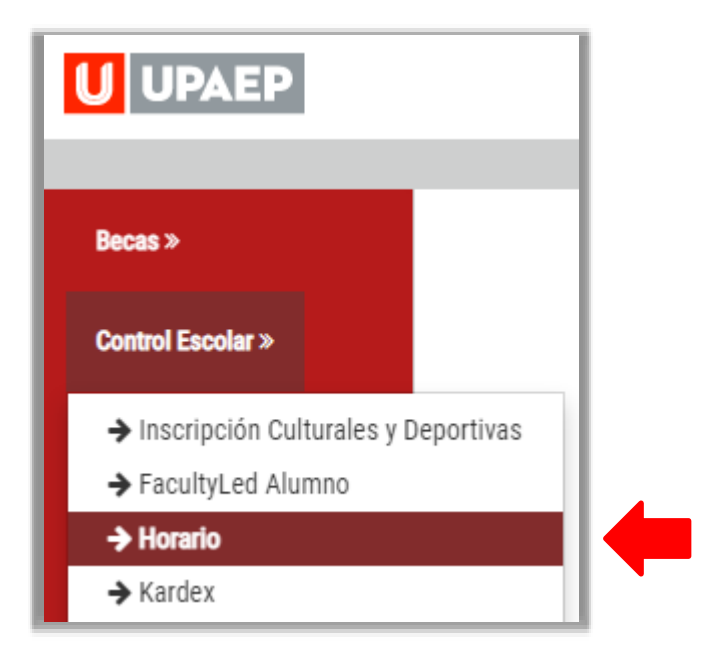

A continuación, te mostrará en pantalla tu horario.

| ± 6 : |                               |                                         |               | + 🗆 🕸      | - 99%  | 1/1   |               |                                                       |  |  |  |
|-------|-------------------------------|-----------------------------------------|---------------|------------|--------|-------|---------------|-------------------------------------------------------|--|--|--|
|       | RIO DE CLASES<br>IMAVERA 2022 | HORARIO DE CLASES<br>163 PRIMAVERA 2022 |               |            |        |       |               | UPAEP                                                 |  |  |  |
|       | SÁBADO                        | VIERNES                                 | JUEVES        | MIÉRCOLES. | MARTES | LUNES | TIPO DE CLASE | ASIGNATURA                                            |  |  |  |
|       |                               | 09:00-14:00 -                           |               |            |        |       |               | GPD 14 - 2506001 JORGE ALBERTO<br>MAGDALENO ESCALANTE |  |  |  |
|       |                               |                                         |               |            |        |       |               | GPO 14 - 2506002 ARMIDA LOBATO<br>GARCIA              |  |  |  |
|       | 09:00-14:00 +                 |                                         |               |            |        |       |               | GPO 14 - 2506003 DELFINA<br>RAMIREZ GRANDE            |  |  |  |
|       |                               |                                         |               |            |        |       |               | GPO 14 - 2506004 JESUS CRUZ<br>GAMEZ                  |  |  |  |
|       |                               |                                         | 09:00-14:00 + |            |        |       |               | GPO 14 - 2506005 LUIS ANGEL<br>BRENES GARCIA          |  |  |  |

Para conocer **el monto y las fechas de vencimiento de tus mensualidades,** debes imprimir tu estado de cuenta, ingresando a UNISOFT en la opción: **Tesorería> <u>Estado de Cuenta.</u>** 

| UPA        | EP Estado de C | uenta Unidad:                    | 114 - CURSOS POSTECNICOS E  | NFERMERIA   |
|------------|----------------|----------------------------------|-----------------------------|-------------|
|            | Escuela: 11425 | 506 - CURSO POSTÉCNICO DE GESTIÓ | N DE LOS SERVICIOS DE ENFER | MERÍA       |
|            | TIPO PAGO:CN   | EN:3                             | UNIDADES:0 CRI              | EDITOS:45   |
| Fecha      | Folio          | Descrinción Servicio             | Cargo                       | Abone       |
| 11/03/2022 | 1              | CARGO CREDENCIAL                 | 250.00                      | 0           |
| 11/03/2022 | 2              | INSCRIPCION AL CURSO             | 1,300.00                    | C           |
| 11/03/2022 | 45325          | PAGO DE INSCRIPCION              | 0                           | 1,550.00    |
| 13/03/2022 | 99999999999    | CARGO PERIODO                    | 4,285.00                    | C           |
| 06/04/2022 | 58126          | PAGO DE COLEGIATURA              | 0                           | 4,287.00    |
|            |                |                                  |                             | saldo:-2.00 |
|            |                | Referencia para el pago de co    | olegiatura: 25060343801     |             |